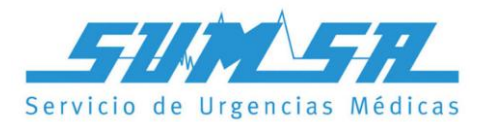

## Cómo utilizar la Plataforma UMA:

**1º Contáctese vía WhatsApp con UMA** abriendo el siguiente link: https://api.whatsapp.com/send?phone=5491123000066&text=%5BREF:SUM SA%5DHola

o a través de la lectura del siguiente código QR:

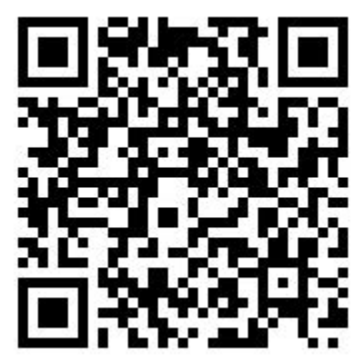

2º Una vez abierto el chat con UMA, envíe la respuesta automática sugerida:"[REF:SUM\_SA] Hola"

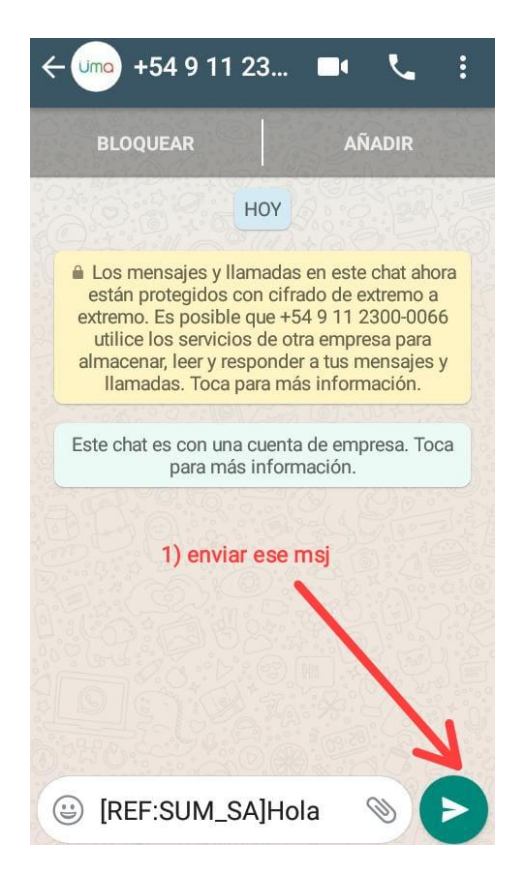

**3º** A través del chat, le enviarán el **link para conectarse a la Plataforma UMA**, mediante el navegador Google Chrome:

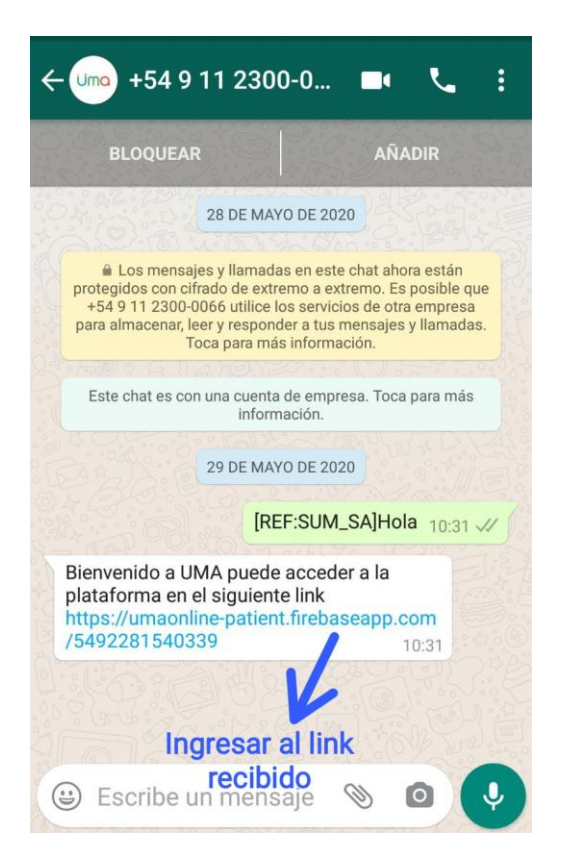

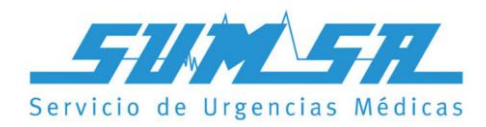

**4º** Si utiliza la plataforma por primera vez, deberá registrarse con sus datos.

Uma Registro +54 9 11 23... (Uma) almacenal, leer y responder a tus mensajes Nombre y apellido llamadas. Toca para más información. Una vez registrado, recibirá Nombre el link de acceso HOY Registrarse DNI [REF:SUM\_SA]Hola 10:45 J/ e.g. 34111111 Bienvenido a UMA puede acceder a la plataforma en el siguiente link Fecha de https://umaonline nacimiento -patient.firebaseapp.com /5492213527628 10:45 00 00 Hola MONICA puedes acceder a UMA en el siguiente link https://umaonline -patient.firebaseapp.com SUM SA /5492213527628/core/78Ujw6J5I 0gYNMi6hvGn8HHC7Th2 10:49 🙂 Escribe un m... 0 D

**5º** Al finalizar el Registro, recibirá un

utilizar el servicio.

nuevo mensaje a través de WhatsApp, con el link de acceso a la Plataforma para

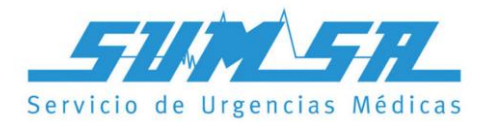

6º Son dos los servicios que actualmente puede utilizar en la Plataforma:
1) CONSULTA ONLINE (consulta mediante video conferencia con un médico de guardia);
2) CONSULTA AUTONOMOUS

(autoevaluación, mediante Inteligencia artificial).

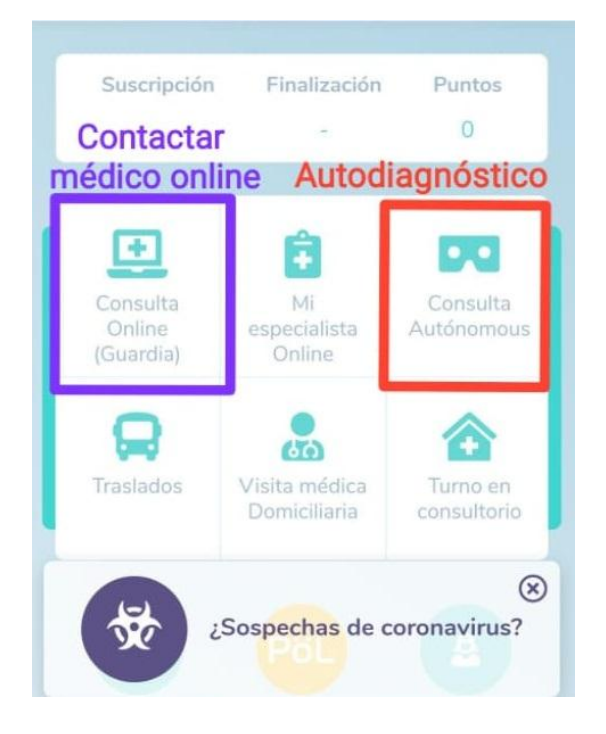

El Servicio será gratuito durante JUNIO y JULIO de 2020

Consultas: Comunicarse con el Departamento Comercial de SUM SA: Tel. 4839797 | WhtasApp: 2216754608